# ShopCute Com

December 2024

#### December 2024 second features update

### Regulatory

#### **Recommendations**

Here are some recommendations on how best to set up regulatory documents in SurfSeller where a manufacturer packages the same items in different ways. You'll likely find the manufacturer only provides documentation for each base item, ignoring any multi-packs.

For example, a bulb manufacturer may make a particular bulb in three colours, but package them for sale in different quantities and combinations. In this example there are three base products and this is where the documents and/or url link to the pdf document should be set up in the upper part of the SurfSeller document page.

| SurfSeller SKU Item |  | Recommended action                                          |  |  |  |
|---------------------|--|-------------------------------------------------------------|--|--|--|
| 90000001            |  | Upload or link to url https://somebulbmaker/red-bulb.pdf    |  |  |  |
| 9000002             |  | Upload or link to url https://somebulbmaker/yellow-bulb.pdf |  |  |  |
| 90000003            |  | Upload or link to url https://somebulbmaker/green-bulb.pdf  |  |  |  |

| Documents       |                                                                                                    |                                                       |                                                                                                |                  |  |  |  |  |
|-----------------|----------------------------------------------------------------------------------------------------|-------------------------------------------------------|------------------------------------------------------------------------------------------------|------------------|--|--|--|--|
| Document        |                                                                                                    | Description                                           |                                                                                                |                  |  |  |  |  |
|                 | Certificate of analysis: This is a document provided by the manufacturer or a qualified third-party laboratory that confirms the product has been tested and meets the specified criteria. |                                                       |                                                                                                |                  |  |  |  |  |
|                 |                                                                                                    | Language: en_GE<br>Uploaded: 08/12//<br>STATIC UPLOAD | 3<br>1024 11:09                                                                                |                  |  |  |  |  |
| Upload or link  | to a document on the web                                                                                                    |                                                       | Certificate of analysis v en_GB v Source URL OR static document upload Browse No file selected | i. Add           |  |  |  |  |
| Attached to oth | er products                                                                                                    |                                                       |                                                                                                |                  |  |  |  |  |
| SKU             | Supplier reference                                                                                                    | e                                                     | Title                                                                                          |                  |  |  |  |  |
| 52814146        | 8980898                                                                                                    |                                                       |                                                                                                | Bundle component |  |  |  |  |
| 52959590        | 8980890                                                                                                    |                                                       |                                                                                                | Delete           |  |  |  |  |
| 52959594        | 8980889                                                                                                    |                                                       |                                                                                                | Delete           |  |  |  |  |
|                 |                                                                                                    |                                                       |                                                                                                |                  |  |  |  |  |
| Include docum   | nents attached to another p                                                                                                    | roduct                                                | Filter->                                                                                       | Include          |  |  |  |  |
| Back            |                                                                                                    |                                                       |                                                                                                |                  |  |  |  |  |

The manufacturer also sells a two-pack of each colour and a pack containing one of each. Here, rather than use the manufacturer website link or document, attach to the base product in the lower section of the SurfSeller document page.

| SurfSeller SKU | Item                                   | Recommended action                                 |  |  |  |
|----------------|----------------------------------------|----------------------------------------------------|--|--|--|
| 9000004        | 0004 <b>Attach to product 90000001</b> |                                                    |  |  |  |
| 9000005        |                                        | Attach to product 90000002                         |  |  |  |
| 9000006        |                                        | Attach to product 90000003                         |  |  |  |
| 9000007        |                                        | Attach to products 90000001, 90000002 and 90000003 |  |  |  |

| Documents           | nts                                     |                     |                                                                                                    |                  |  |  |
|---------------------|-----------------------------------------|---------------------|----------------------------------------------------------------------------------------------------|------------------|--|--|
| Document            |                                         | Description         |                                                                                                    |                  |  |  |
|                     | ervice Bulletin                         | Certificate of anal | ysis: This is a document provided by the manufacturer or a qualified third-party laboratory that confirms the product has been tested and meets the specified criteria. | Download Delete  |  |  |
|                     | 문문 문 문                                  | Language: en_GB     |                                                                                                    |                  |  |  |
|                     | 10 100 10 10 10 10 10 10 10 10 10 10 10 | Uploaded: 08/12/2   | 024 11:09                                                                                                    |                  |  |  |
|                     |                                         | STATIC UPLOAD       |                                                                                                    |                  |  |  |
| Energy Contractory  | TOBS.                                   |                     |                                                                                                    |                  |  |  |
|                     |                                         |                     |                                                                                                    |                  |  |  |
| Upload or link to a | a document on the web                   |                     | Certificate of analysis v en_GB v Source URL OR static document upload Browse No file selected                                                                          | d. Add           |  |  |
| Attached to other p | oroducts                                |                     |                                                                                                    |                  |  |  |
| SKU                 | Supplier reference                      | e                   | Title                                                                                                    |                  |  |  |
| 52814146            | 8980898                                 |                     |                                                                                                    | Bundle component |  |  |
| 52959590            | 8980880                                 |                     |                                                                                                    | Delete           |  |  |
| 52959594            | 8980889                                 |                     |                                                                                                    | Delete           |  |  |
|                     |                                         |                     |                                                                                                    |                  |  |  |
| Include document    | s attached to another p                 | roduct              | Filter->                                                                                                    | Include          |  |  |
| Back                |                                         |                     |                                                                                                    | _                |  |  |
|                     |                                         |                     |                                                                                                    |                  |  |  |

Setting up documents in the this way means you'll only ever need to maintain the three base documents and SurfSeller will use the product links to keep the others up date.

You do not need to do this for and bundles created in SurfSeller as this is taken care of automatically.

SurfSeller will also maintain the documents in the sales channel (currently eBay and Amazon) providing all the relevant documents for a product and automatically creating composite pdfs where needed.

#### EU parts availability

A new value is available in the product catalogue to hold the number of years parts for the product will be available.

| Regulatory, safety and compliance |   |                    |                |                                         |   |                        |                            | -         |
|-----------------------------------|---|--------------------|----------------|-----------------------------------------|---|------------------------|----------------------------|-----------|
| HS Code                           | ~ | Country of origin  | United Kingdom | <ul> <li>Postal restrictions</li> </ul> | ~ | EU repairability score | EU parts availbility years |           |
| Safety and compliance data        | ~ | Responsible person |                | ~                                       |   |                        |                            | Documents |
|                                   |   |                    |                |                                         |   |                        |                            |           |

#### **Channel settings**

To have regulatory data updates sent to the sales channels enable the setting in "Channels > Settings" (More settings).

| Dolaut tax rate             | 40.0000                                         |  |  |  |  |  |  |  |  |
|-----------------------------|-------------------------------------------------|--|--|--|--|--|--|--|--|
| Default payment policy      | PayPal:Immediate pay 🗸                          |  |  |  |  |  |  |  |  |
| Default postage policy      | Flat:Other courier(Free),Royal Mail 1st,Same v  |  |  |  |  |  |  |  |  |
| Default returns policy      | Returns Accepted,Buyer,30 days,International: 🗸 |  |  |  |  |  |  |  |  |
| Default invoice messages    | v v                                             |  |  |  |  |  |  |  |  |
| Service set                 |                                                 |  |  |  |  |  |  |  |  |
| Lead channel                | ✓ this, or lead channel is                      |  |  |  |  |  |  |  |  |
|                             |                                                 |  |  |  |  |  |  |  |  |
| Send inventory updates      |                                                 |  |  |  |  |  |  |  |  |
| Send price updates          |                                                 |  |  |  |  |  |  |  |  |
| Send regulatory data        |                                                 |  |  |  |  |  |  |  |  |
| Retrieve and process orders |                                                 |  |  |  |  |  |  |  |  |
| Save changes                |                                                 |  |  |  |  |  |  |  |  |

## Other changes

The purchase order number is now shown in the order detail. The data is also passed to LiveShip, so let us know if you wish to use it on your despatch note templates(s).

| Delivery phone:<br>Order delivery address: |                                 |  |  |
|--------------------------------------------|---------------------------------|--|--|
| Purchase order:                            | Mark for suspicious fingerprint |  |  |
| Customer request:<br>Feedback:             |                                 |  |  |

We hope you find these changes useful and thank you for using our products. We're here at care@shopcute.com.